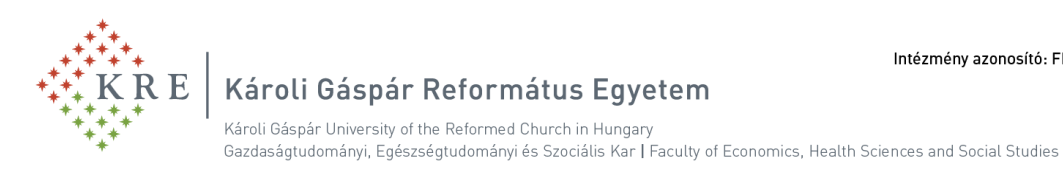

# A SZAKDOLGOZATI TÉMAVÁLASZTÁS LÉPÉSEI A NEPTUN TANULMÁNYI RENDSZERBEN

### A szakdolgozati témaválasztás lépései 1.

A NEPTUN-ba történő belépést követően

a "Tanulmányok" -> "Szakdolgozat/Szakdolgozat jelentkezés" menüponton a "Szakdolgozat • jelentkezés" gombra kell kattintani.

| e e e e e e e e e e e e e e e e e e e | Tanulmányi                                                                            | rendszer Nept                                                                                                    | ndszer<br>un Meet Street |                |                                  |                                             |            |
|---------------------------------------|---------------------------------------------------------------------------------------|----------------------------------------------------------------------------------------------------|--------------------------|----------------|----------------------------------|---------------------------------------------|------------|
| -                                     | Saját adatok                                                                          | Tanulmányok                                                                                                    | Tárgyak                  | Vizsgák        | Pénzügyek                        | Információ                                  | Ügyintézés |
|                                       | Aktualitás<br>Neptun okosto<br>Próbálja ki az ir<br>mobilalkalmazá<br>iOS rendszerű c | Képzés adatok<br>Féléves adatok<br>Órarend<br>Tanulmányi átlago<br>Leckekönyv<br>Mintatanterv<br>Mérföldkövek<br>Szakmai gyakorla<br>E-Learning anyag | k<br>t<br>ok             | ozat/<br>áadás | Szakdolgozat j<br>a kedvencekhez | jelentkezé <del>s</del><br>Szakdolgozat jel | entkezés   |
| 7                                     | Üzenetek<br>* Beérkezet<br>* Elküldött ü                                              | Konzultációk<br>Előrehaladás<br>Hivatalos beiegyzé<br>Szakdolgozat/Szak                                                                               | sek<br>dolgozat jelentk  | tezés          |                                  |                                             |            |

## A szakdolgozati témaválasztás lépései 2. – A jelentkezési időszak és típus kiválasztása, szakdolgozati témák listázása

A Szakdolgozat jelentkezés gomb megnyomása után a felugró ablakban

- 1. az adott képzéshez kapcsolódó jelentkezési időszakot kell kiválasztani,
- 2. a "Típus" esetén a "Téma" értéket kell választani és
- 3. a "Listázás" gombra kell kattintani, hogy megjelenjenek az adott időszakhoz tartozó témák.

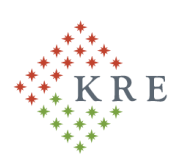

# Károli Gáspár Református Egyetem

Károli Gáspár University of the Reformed Church in Hungary Gazdaságtudományi, Egészségtudományi és Szociális Kar | Faculty of Economics, Health Sciences and Social Studies

Szűrések Időszak: SZEK szakdolgozat témaválasztási időszak TESZT, Típus: Téma, Jelentkezések: Nem \* Időszak: SZEK szakdolgozat témavála: 🗸 Téma 🗸 Típus: Jelentkezések: P 🛅 🚔 📌 Témaválasztás 1 Oldalméret 20 🗸 Leírás Fő dátuma Oktató Oktatói vélemény Beosztás eredménye Szakdolgozat időszakok Modul téma1 (Budapest) téma2 (Budapest) szociális mur (Budapest) SZEK szakdolgozat témaválasztási időszak TESZ Téma téma1 0 ZEK szakdolgozat témaválasztási időszak TES nka Téma téma2 0 Találatok száma:1-2/2 (359 ms)

### A szakdolgozati témaválasztás lépései 3. – Jelentkezés a szakdolgozati témára 1.

A szakdolgozati témák közül kell kiválasztani a megfelelőt és **a sor végi "+" jelre kattintva a felugró menüben a "Jelentkezés" sorra kattintva lehet jelentkezni az adott témára**.

| Témaválasztás                                      |            |              |                               |                                 |        |                                             | <br>r |
|----------------------------------------------------|------------|--------------|-------------------------------|---------------------------------|--------|---------------------------------------------|-------|
| Szakdolgozat időszakok                             | Típus Téma | Cím          | Modul                         | Leírás Fő Jelentkezés<br>dátuma | Oktate | Téma adatok<br>Jelentkezés<br>Lejelentkezés | ~     |
| SZEK szakdolgozat témaválasztási időszak TESZT     | Téma téma1 | <u>téma1</u> | szociális munka<br>(Budapest) | 0                               |        |                                             |       |
| SZEK szakdolgozat témaválasztási időszak TESZ<br>T | Téma téma2 | téma2        | szociális munka<br>(Budapest) | 0                               |        |                                             |       |
| Találatok száma:1-2/2 (359 ms)                     |            |              |                               |                                 |        |                                             |       |

### A szakdolgozati témaválasztás lépései 4. – Jelentkezés a szakdolgozati témára 2.

Amennyiben a szakdolgozati témánál beállításra került, akkor jelentkezéskor lehetősége van megadni a szakdolgozatának a tervezett címét is.

Ezt követően a Tovább gombra kattintva lehet a jelentkezést rögzíteni.

| a2                            | <u>téma2</u> szociális munka<br>(Budapest) | 0              |   |
|-------------------------------|--------------------------------------------|----------------|---|
| Figyelem                      |                                            | Ľ <sup>7</sup> |   |
| (L) Kérem adja n              | neg a szakdolgozat címét!                  | •              |   |
| & Nyelv:<br>Szakdolgozat cím: | Magyar                                     | ~              |   |
| szakdolgozat_cím              |                                            |                |   |
|                               |                                            |                | - |

#### A szakdolgozati témaválasztás lépései 5. – Lejelentkezés a már kiválasztott szakdolgozati témáról

A jelentkezési időszakon belül lehetősége van a már kiválasztott szakdolgozati témáról való lejelentkezésre is. Ebben az esetben a már kiválasztott szakdolgozati téma esetén a sor végi "+" jelre és a felugró menüben a "Lejelentkezés" sorra kattintva tud lejelentkezni a korábban kiválasztott témáról.

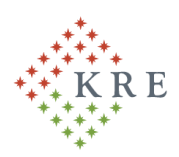

# Károli Gáspár Református Egyetem

Károli Gáspár University of the Reformed Church in Hungary

Gazdaságtudományi, Egészségtudományi és Szociális Kar | Faculty of Economics, Health Sciences and Social Studies

| Témaválasztás                                  |            |                  |                               |                                 |                    |     | ð N | P |
|------------------------------------------------|------------|------------------|-------------------------------|---------------------------------|--------------------|-----|-----|---|
|                                                |            |                  |                               |                                 | Téma adatok        |     |     | ~ |
| Szakdolgozat időszakok                         | Típus Téma | Cím              | Modul                         | Leírás Fő Jelentkezés<br>dátuma | okta Lejelentkezés | ]   |     |   |
| SZEK szakdolgozat témaválasztási időszak TESZT | Téma téma1 | szakdolgozat cím | szociális munka<br>(Budapest) | 1 2022.03.24.                   |                    | ? 、 | 1   |   |
| SZEK szakdolgozat témaválasztási időszak TESZT | Téma téma2 | téma2            | szociális munka<br>(Budapest) | 0                               |                    |     |     |   |
| Találatok száma:1-2/2 (78 ms)                  |            |                  |                               |                                 |                    |     |     |   |

### A szakdolgozati témaválasztás lépései 6. – A szakdolgozati témajelentkezés véglegesítése

A megfelelő szakdolgozati téma kiválasztását követően, a véglegesítéshez a "Jelentkezések" gombra kell kattintani.

| yok      | Témaválasztás                                  |            |                  |                               |                                 |                    |                      | ≣ ₹         | P   |
|----------|------------------------------------------------|------------|------------------|-------------------------------|---------------------------------|--------------------|----------------------|-------------|-----|
|          |                                                |            |                  |                               |                                 |                    | 1 0                  | dalméret 2  | 0 🗸 |
|          | Szakdolgozat időszakok                         | Típus Téma | Cím              | Modul                         | Leírás Fő Jelentkezés<br>dátuma | Oktató<br>vélemény | Beosztás<br>eredmény | /e Érvényes | 5   |
| n        | SZEK szakdolgozat témaválasztási időszak TESZT | Téma téma1 | szakdolgozat cím | szociális munka<br>(Budapest) | 1 2022.03.24.                   |                    | ?                    | <b>V</b>    |     |
| Ŋ        | SZEK szakdolgozat témaválasztási időszak TESZT | Téma téma2 | <u>téma2</u>     | szociális munka<br>(Budapest) | 0                               |                    |                      |             | •   |
|          | Találatok száma:1-2/2 (62 ms)                  |            |                  |                               |                                 |                    |                      |             |     |
| <u> </u> |                                                |            |                  |                               |                                 |                    |                      |             |     |
| 45)      |                                                |            |                  |                               |                                 |                    |                      |             |     |
|          |                                                |            |                  |                               |                                 |                    |                      |             |     |
| )<br>X   |                                                |            |                  |                               |                                 |                    |                      |             |     |
|          |                                                |            |                  |                               |                                 |                    |                      |             |     |
| 9×       |                                                |            |                  |                               |                                 |                    |                      |             |     |
| v        |                                                |            |                  |                               |                                 |                    |                      |             |     |
| 6        |                                                |            |                  |                               |                                 |                    |                      |             |     |
| 20       |                                                |            |                  |                               |                                 |                    |                      |             |     |
| 3        |                                                |            |                  |                               |                                 |                    |                      |             |     |
| 10       | Jelentkezések Vissza                           |            |                  |                               |                                 |                    |                      |             |     |

#### A szakdolgozati témaválasztás lépései 7. – A szakdolgozati témaválasztás adatainak megjelenése

A meghirdető szervezeti egység által elfogadott szakdolgozati témajelentkezés esetén az adatok a Tanulmányok -> Szakdolgozat/Szakdolgozat jelentkezés menüponton jelennek meg.

| Szakdolgozat / Szakdolgozat jelentkezés     Műveletei:   Hozzáadás a kedvencekhez:     Szakdolgozat     Szakdolgozat_cím     * szakdolgozat_cím     * Cím: szakdolgozat_cím     * Cím: szakdolgozat_cím     * Cím: szakdolgozat_cím     * Otkatók:     * Otkatók:     * Otkatók:     * Otkatók:     * Belentkezé dátuma: 2022.03.24. 9:38:41     * Elfogadós dátuma:     * Bendás dátuma:     * Bendás dátuma:     * Bendás dátuma:     * Bendás dátuma:     * Bendás dátuma:     * Bendás dátuma:     * Bendás dátuma:     * Kulsó téma:     * Kulsó téma: Nem                                                                                                    | Tr maj                                                                                              |                                                                                                    |  |  |  |  |  |  |
|----------------------------------------------------------------------------------------------------|----------------------------------------------------------------------------------------------------|----------------------------------------------------------------------------------------------------|--|--|--|--|--|--|
| Moveleteki   Idozadaśs a kedvencekhezi   Szakdolgozat     Szakdolgozat_cím       * szakdolgozat_cím       * Cim: szakdolgozat_cím       * Cim: szakdolgozat_cím       * Cim: szakdolgozat_cím       * Végleges cím:       * Oktatók:       * Oktatók:       * Elfogadós dátuma: 2022.03.24. 9:38:41       * Beostás dátuma: 2022.03.24. 9:00:00       * Beadás dátuma:       * Beadás dátuma:       * Beadás dátuma:       * Védés dátuma:       * Védés dátuma:       * Védés dátuma:       * Védés dátuma:       * Védés dátuma:       * Védés dátuma:       * Védés dátuma:       * Védés dátuma:       * Kulsó téma:       * Kulsó téma:       * Kulsó téma:       * Kulsó téma:     * Kulsó téma: <tr< th=""><th>&gt; Szakdolgozat/Szakdolgozat jelentkezés</th><th></th></tr<>                                                                                                    | > Szakdolgozat/Szakdolgozat jelentkezés                                                             |                                                                                                    |  |  |  |  |  |  |
| Szakdolgozat_cím                                                                                                    | Műveletek: Hozzáadás a kedvencekhez Szakdolgozat jelentkezés                                        |                                                                                                    |  |  |  |  |  |  |
| • szakdolgozat_cím     • Tras: témal   • Nyelv: magyar     • Cím: szakdolgozat_cím   • Szavruzeti regység: SZEK     • Végleges cím:   • Szakdolgozat státusz:     • Oktatók:   • Beosztás erdménye:     • Oktatók:   • Beosztás erdménye:     • Oktatók:   • Beosztás ordménye:     • Belentkezés dátuma: 2022.03.24. 9:38:41   • Vídés erdménye:     • Beodás dátuma:   • Védés erdménye:     • Beodás dátuma:   • Védés erdménye:     • Benutatás dátuma:   • Uri:     • Védés dátuma:   • Uri:     • Védés dátuma:   • Stravences dátuma:     • Védés dátuma:   • Stravences dátuma:     • Külső téma:   • Uri:     • Külső téma:   • Stravences dátuma:                                                                                                    | Szakdolgozat                                                                                        |                                                                                                    |  |  |  |  |  |  |
| Yimasi téma1        Nyciv: magyar          Cim: szakdolgozat_cim        Szakdolgozat_cim          Végleges cim:        Szakdolgozat státusz:          Oktatóbi:        Szakdolgozat státusz:          Oktatóbi:        Szakdolgozat státusz:          Oktatóbi:        Szakdolgozat státusz:          Oktatóbi:        Szakdolgozat státusz:          Oktatóbi:        Szakdolgozat státusz:          Oktatóbi:        Szakdolgozat státusz:          Szakdolgozat státusz:        Szakdolgozat státusz:          Szakdolgozat státusz:                                                                                                    | ▼ szakdolgozat_cím                                                                                  |                                                                                                    |  |  |  |  |  |  |
| > téma: > Nydv: magyar   > Cím: szakdolgozat_cím • > Szakolgozat_cím •   > Végleges cím: > Szakolgozat státusz:   > Vógleges cím: > Szakolgozat státusz:   > Oktatók: > Beostás erdménye: ?   > Jelenktezés dátuma: 2022.03.24. 9:38:41 > Elogadó:   > Elfogadás dátuma: > Viszavonás dátuma:   > Elfogadás dátuma: > Viszavonás dátuma:   > Beadás dátuma: > Viszavonás dátuma:   > Beadás dátuma: > Viszavonás dátuma:   > Beadás dátuma: > Viszavonás dátuma:   > Beadás dátuma: > Viszavonás dátuma:   > Beadás dátuma: > Viszavonás dátuma:   > Beadás dátuma: > Viszavonás dátuma:   > Viszavonás dátuma: > Viszavonás dátuma:   > Beadás dátuma: > Viszavonás dátuma:   > Viszavonás dátuma: > Viszavonás dátuma:   > Viszavonás dátuma: > Viszavonás dátuma:   > Viszavonás dátuma: > Viszavonás dátuma:   > Viszavonás dátuma: > Viszavonás dátuma:   > Viszavonás dátuma: > Viszavonás dátuma:   > Viszavonás dátuma: > Viszavonás dátuma:   > Viszavonás dátuma: > Viszavonás dátuma:   > Viszavonás dátuma: > Viszavonás dátuma:   > Viszavonás dátuma: > Viszavonás dátuma:   > V |                                                                                                    |                                                                                                    |  |  |  |  |  |  |
| Cim: szakdolgozat_cim           Szakdolgozat_cim             V Vágleges cim:           Szakdolgozat státusz:             V Vágleges cim:           Szakdolgozat státusz:             V Vágleges cim:           Szakdolgozat státusz:             V Vágleges cim:           Szakdolgozat státusz:             V Vágleges cim:           Szakdolgozat státusz:             V Vágleges cim:           Störgadó:             V Iszakina:         2022.03.24. 9:38:41           Viszakina:             Elfogadós dátuma:         2022.03.24. 9:30:00           Viszakina:             Beadás dátuma:           202.03.24. 9:30:00           Vidés détuma:             Beadás dátuma:           Beadás dátuma:           Stitos:         Nem titos             V Vidés dátuma:           Vidés détuma:           Vidés détuma:             Vidés dátuma:           Vidés détuma:           Sorszám: SZD22032409533700             Kuliső téma:           Vádé                                                                                                    | ☆ Téma: téma1                                                                                       | ⊗ Nyelv: magyar                                                                                                    |  |  |  |  |  |  |
| Vágleges cím:       Stakologozat stálusz:         Oktatók:       Beosztás eredménye:         Jelentkezé dátuma: 2022.03.24. 9:08:01       Béogadás dátuma:         Beosdás dátuma:       Védes eredménye:            Védes eredménye:         Beosdás dátuma:       Védes eredménye:         Beosdás dátuma:       Védes eredménye:         Benutatás dátuma:       Védes eredménye:         Benutatás dátuma:       Védes eredménye:         Védes édatuma:       Védes eredménye:         Benutatás dátuma:       Védes édatuma:         Védes édatuma:       Viri:         Védes édatuma:       Sirszám: SZD22032409533700                                                                                                    | ⊗ Cím: szakdolgozat_cím                                                                             | ♦ Szervezeti egység: SZEK                                                                                                    |  |  |  |  |  |  |
| <ul></ul>                                                                                                    | ♦ Végleges cím:                                                                                     | Szakdolgozat státusz:                                                                                                    |  |  |  |  |  |  |
| <ul></ul>                                                                                                    | ♦ Oktatók:                                                                                          | 🕸 Beosztás eredménye: 🍞                                                                                                    |  |  |  |  |  |  |
|                                                                                                    | Jelentkezés dátuma: 2022.03.24. 9:38:41                                                             | ♦ Elfogadó:                                                                                                    |  |  |  |  |  |  |
| \U00e9 Beadås dátuma:         \u00e9 Titles: Nem titless            \u00e9 Beadås dátuma:         \u00e9 Titles: Nem            \u00e9 Beadås dátuma:         \u00e9 Titles: Nem            \u00e9 Védés dátuma:         \u00e9 Védés dátuma:         \u00e9 Védés dátuma:         \u00e9 Védés dátuma:         \u00e9 Sorszám: SZD22032409533700            \u00e9 Külső téma: Nem                                                                                                    | Elfogadás dátuma: 2022.03.24. 9:00:00                                                               | Visszavonás dátuma:                                                                                                    |  |  |  |  |  |  |
| <ul></ul>                                                                                                    | ♦ Beadás dátuma:                                                                                    | ♦ Védés eredménye:                                                                                                    |  |  |  |  |  |  |
| Velds datuma:     V Uri:       Velds datuma:     Sorszám: SZD22032409533700       Külső téma: Nem     Sorszám: SZD22032409533700                                                                                                    | Benutatás dátuma:                                                                                   | ♦ Titkos: Nem titkos                                                                                                    |  |  |  |  |  |  |
| Vedes statume.                                                                                                    | Semicons decemps A Vidde distance                                                                   | ⊗ Un:                                                                                                    |  |  |  |  |  |  |
| V Auso teina: Nem                                                                                                    |                                                                                                    | Sorszam: SZD22032409533700 Sorszam: SZD22032409533700 Sorszam: SZD2203240 Sorszam: SZD2203240 Sorszam: SZD2203240 Sorszam: SZD2203240 Sorszam: SZD2200 Sorszam: SZD2203240 Sorszam: SZD2203240 Sorszam: SZD220 Sorszam: SZD220 Sorszam: SZD220 Sorszam: SZD220 Sorszam: SZD220 Sorszam: SZD220 Sorszam: SZD220 Sorszam: SZD220 Sorszam: SZD220 SORszam: SZD20 Sorszam: SZD220 SORszam: SZ |  |  |  |  |  |  |
|                                                                                                    | Viso tena: Nem                                                                                      |                                                                                                    |  |  |  |  |  |  |
| ♦ Leirás:                                                                                                    | ♦ Leiras:                                                                                           |                                                                                                    |  |  |  |  |  |  |
| Biráló/Konzulens Témaváziak Konzultáció Szakdolaozat befoeadási kérés Szakdolaozat Girálióse Szakdolaozat mentekintése Szakdolaozat adatainak nyomtatása Titorás a virtuális térre                                                                                                    | -<br>Bíráló/Konzulens Témavázlat Konzultációk Szakdolgozat befogadási kérés Szakdolgozat feltöltése | Szakdolgozat megtekintése. Szakdolgozat adatainak nyomtatása. Ugrás a virtuális térre                                                                                                    |  |  |  |  |  |  |

Amennyiben bármiben elakadna a szakdolgozati témára történő jelentkezés során, a hiba képernyőmentését csatolva elektronikus levélben küldje el a Kar által megadott email címre:

# to.geszk@kre.hu